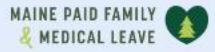

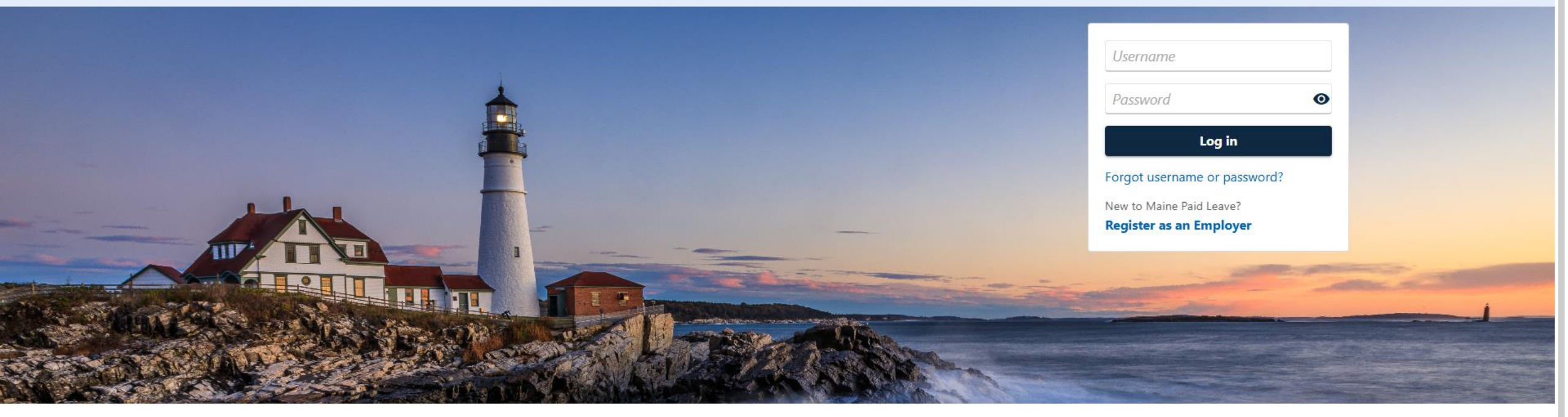

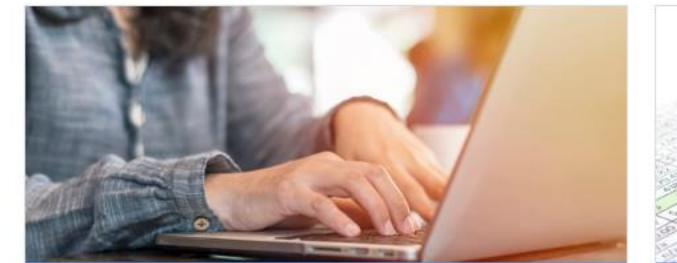

**Employer Registration** 

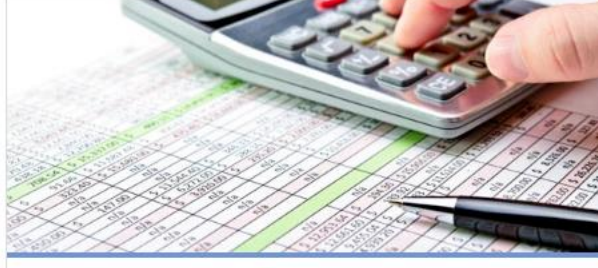

Third-Party Administrator

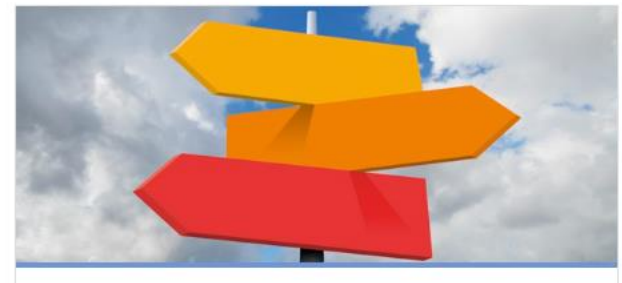

**Employer Resources** 

# **Requesting Access to an Employer's Account**

0

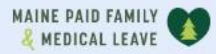

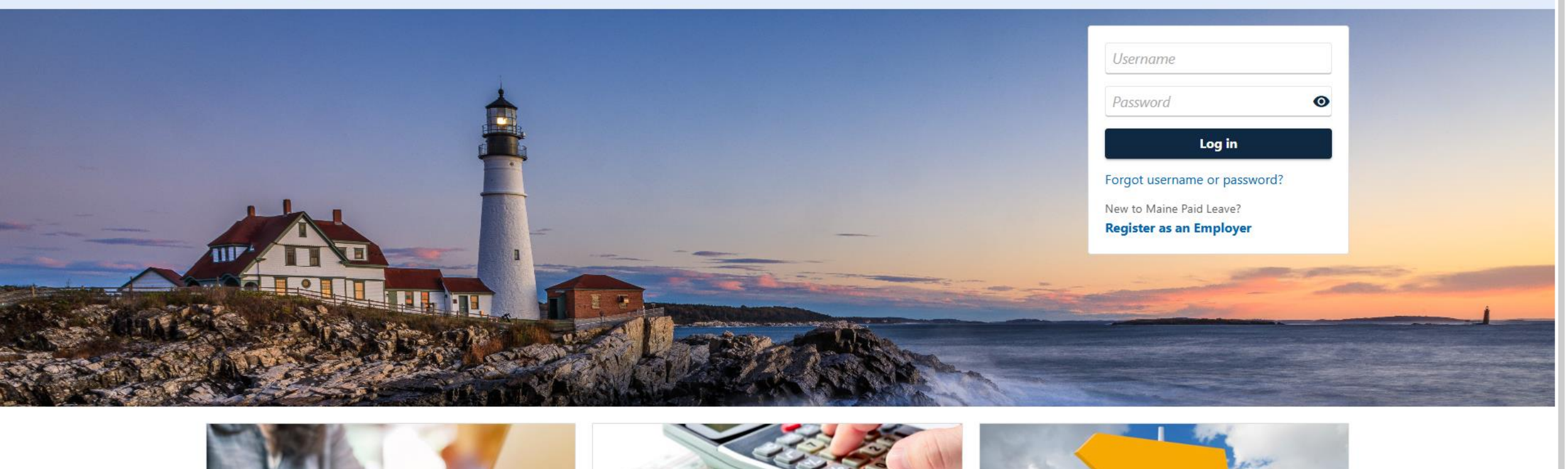

2

The data you see in this tutorial is completely fictitious. It was made for instructional purposes only. Any resemblance to a real person or business is completely coincidental.

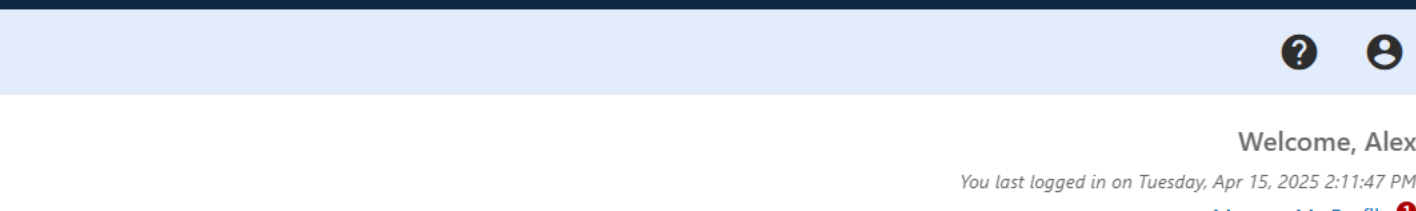

45 COMMERCE DR AUGUSTA ME 04330-7889

PINE TREE PAYROLL

MAINE PAID FAMILY

\*\*-\*\*\*6984

Manage My Profile 0 **TPA Center** 

8

#### Summary Action Center Settings More...

| Filter                                                                     |                      |                                                                                                    |
|----------------------------------------------------------------------------|----------------------|----------------------------------------------------------------------------------------------------|
| PINE TREE PAYROLL<br>**-***6984<br>45 COMMERCE DR<br>AUGUSTA ME 04330-7889 | Third-Party Services | <ul> <li>&gt; File Bulk Wage Reports</li> <li>&gt; Make a Bulk Payment</li> <li>&gt; Request Third-Party Access</li> <li>&gt; Manage Access to Multiple Clients</li> </ul> |

To request account access, you will need to know the email address that your client used to register for the portal. There are two ways to request access to employer accounts. When you have a single employer to request access to, click **Request Third-Party Access** from the logged in summary screen.

Cancel

| AINE PAID FAMILY                                                                                                    | 0                                                                                                    |
|----------------------------------------------------------------------------------------------------|----------------------------------------------------------------------------------------------------|
| VINE TREE PAYROLL                                                                                                    |                                                                                                    |
| Request Third-Party A                                                                                                    | ccess                                                                                                    |
| lex                                                                                                    |                                                                                                    |
|                                                                                                    |                                                                                                    |
|                                                                                                    |                                                                                                    |
| Third-Party Access Request                                                                                                    |                                                                                                    |
| Third-Party Access Request                                                                                                    |                                                                                                    |
| Third-Party Access Request                                                                                                    | Request                                                                                                    |
| Third-Party Access Request Third-Party Access Before you begin working on                                                                     | Request<br>a client's account, you need to request access. You will need your client's official registered email address, which is also their username, to request access.                                       |
| Third-Party Access Request Third-Party Access Before you begin working on i What if I don't know the                                          | Request<br>a client's account, you need to request access. You will need your client's official registered email address, which is also their username, to request access.<br>client's registered email address? |
| Third-Party Access Request Third-Party Access Before you begin working on                                                                     | Request<br>a client's account, you need to request access. You will need your client's official registered email address, which is also their username, to request access.<br>dient's registered email address?  |
| Third-Party Access Request<br>Third-Party Access<br>Before you begin working on<br>(i) What if I don't know the<br>Client's Email<br>Required | Request<br>a client's account, you need to request access. You will need your client's official registered email address, which is also their username, to request access.<br>dient's registered email address?  |
| Third-Party Access Request Third-Party Access Before you begin working on                                                                     | Request<br>a client's account, you need to request access. You will need your client's official registered email address, which is also their username, to request access.<br>client's registered email address? |

## Enter your client's email and confirm it. Then click **Submit**.

Submit

< Previous

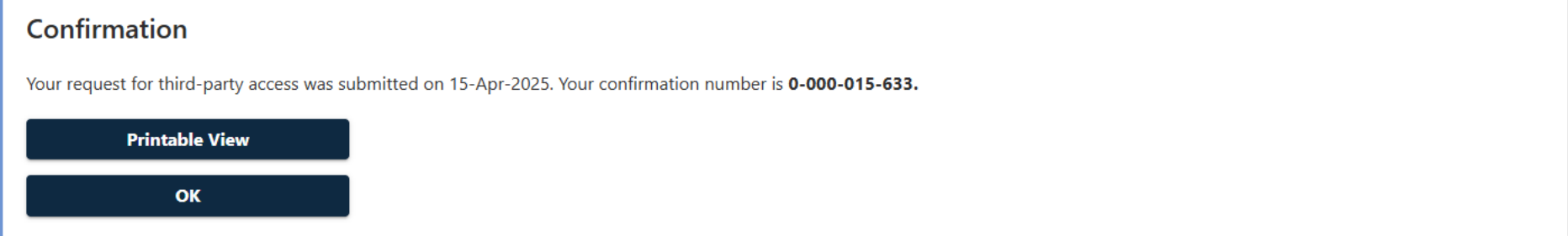

Your client will now receive an access request on the portal. When they approve your access, you will be able to take actions on their behalf.

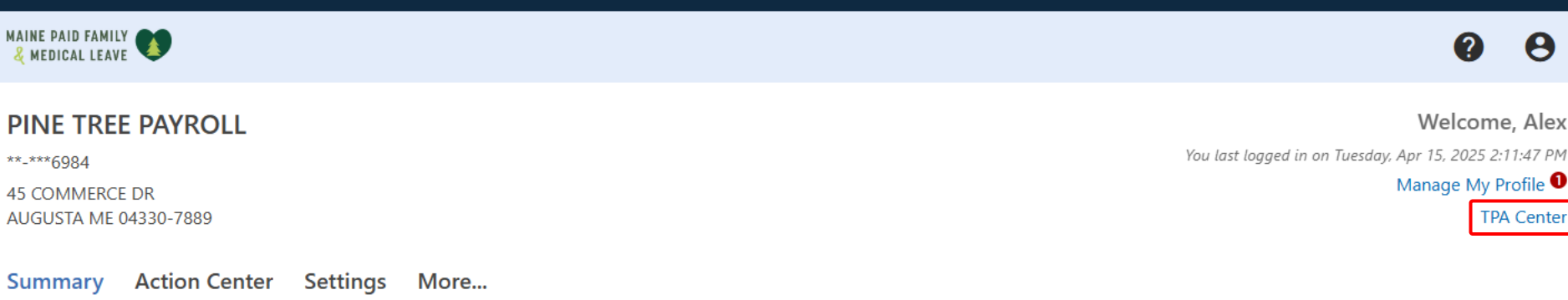

| Filter                                                                     |                      |                                                                                                    |
|----------------------------------------------------------------------------|----------------------|----------------------------------------------------------------------------------------------------|
| PINE TREE PAYROLL<br>**-***6984<br>45 COMMERCE DR<br>AUGUSTA ME 04330-7889 | Third-Party Services | <ul> <li>&gt; File Bulk Wage Reports</li> <li>&gt; Make a Bulk Payment</li> <li>&gt; Request Third-Party Access</li> <li>&gt; Manage Access to Multiple Clients</li> </ul> |
|                                                                            |                      |                                                                                                    |

If you are going to request access to many clients, click Manage Access to Multiple Clients from the summary screen. You can also access this from the TPA Center.

### 8

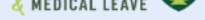

#### < PINE TREE PAYROLL

#### **TPA Center**

Alex

TPA Center Action Center

#### **Q** What are you looking for?

| Search for previous submissions                                | View messages live received or send a message                                                                      | View letters live received from the agency |
|----------------------------------------------------------------|----------------------------------------------------------------------------------------------------|--------------------------------------------|
| <ul> <li>Search Submissions</li> </ul>                         | <ul> <li>Send a Message</li> <li>View Messages</li> </ul>                                                          | <ul> <li>View Letters</li> </ul>           |
| Payments and Wage Reports<br>Manage payments and wage reports. | Bulk Actions Perform bulk TPA actions.                                                                             |                                            |
| <ul> <li>Manage Payments and Wage Reports</li> </ul>           | <ul> <li>File Bulk Wage Reports</li> <li>Make a Bulk Payment</li> <li>Manage Access to Multiple Clients</li> </ul> |                                            |

From the TPA Center, click Manage Access to Multiple Clients in the Bulk Actions panel.

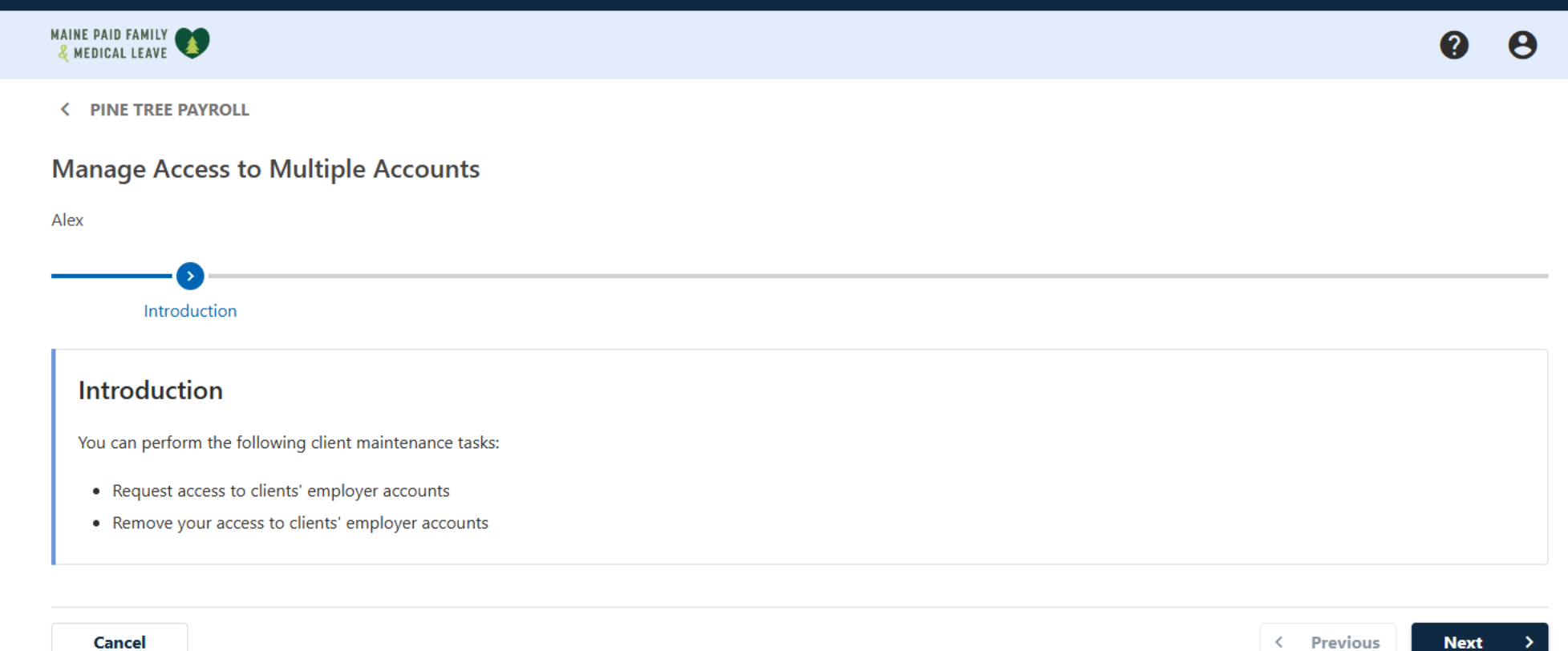

## You can either request access or remove access to clients' accounts here. Click Next.

| AINE PAID FAMILY 😻                                                                                                    | 0               | θ |
|----------------------------------------------------------------------------------------------------|-----------------|---|
| PINE TREE PAYROLL                                                                                                    |                 |   |
| Janage Access to Multiple Accounts                                                                                           |                 |   |
| lex                                                                                                    |                 |   |
| Introduction Manage Client Access                                                                                            |                 |   |
| Manage Client Access                                                                                                    |                 |   |
| What type of client maintenance would you like to do?                                                                        |                 |   |
| If you chose to request access to a client, you will need to provide the email that they registered to the PFML portal with. |                 |   |
| What if I don't know the client's registered email address?                                                                  |                 |   |
| Request access to clients' accounts                                                                                          |                 |   |
| Remove access to clients' accounts                                                                                           |                 |   |
|                                                                                                    |                 |   |
| Cancel                                                                                                    | < Previous Next | > |

# Select the actions that you want to take. Then click **Next**.

| )r                                                                                  |                                                                            |                                     |                                                       |                                      |
|-------------------------------------------------------------------------------------|----------------------------------------------------------------------------|-------------------------------------|-------------------------------------------------------|--------------------------------------|
| INE PAID FAMILY MEDICAL LEAVE                                                       |                                                                            |                                     |                                                       | <b>9</b>                             |
| PINE TREE PAYROLL                                                                   |                                                                            |                                     |                                                       |                                      |
| lanage Access to Mu                                                                 | Itiple Accounts                                                            |                                     |                                                       |                                      |
| lex                                                                                 |                                                                            |                                     |                                                       |                                      |
| <b>⊘</b>                                                                            | <b>⊘</b>                                                                   |                                     |                                                       |                                      |
| Introduction                                                                        | Manage Client Access                                                       | Request Access                      |                                                       |                                      |
| Request Access<br>Use this submission if you nee<br>request access at this point yo | d to request access to multiple clients' a<br>u can leave the table empty. | accounts. You should contact your c | ients directly if you do not know their registered en | ㅋ nail address. If you decide not to |
| Client's Email                                                                      |                                                                            |                                     | Confirm Client's Email                                |                                      |
|                                                                                     |                                                                            |                                     |                                                       |                                      |
|                                                                                     |                                                                            |                                     |                                                       |                                      |
|                                                                                     |                                                                            |                                     |                                                       |                                      |

|  | Cancel |  | < | Previous |  | Next | > |
|--|--------|--|---|----------|--|------|---|
|--|--------|--|---|----------|--|------|---|

## For each client that you want to request access to, enter and confirm their email. Then click **Next**.

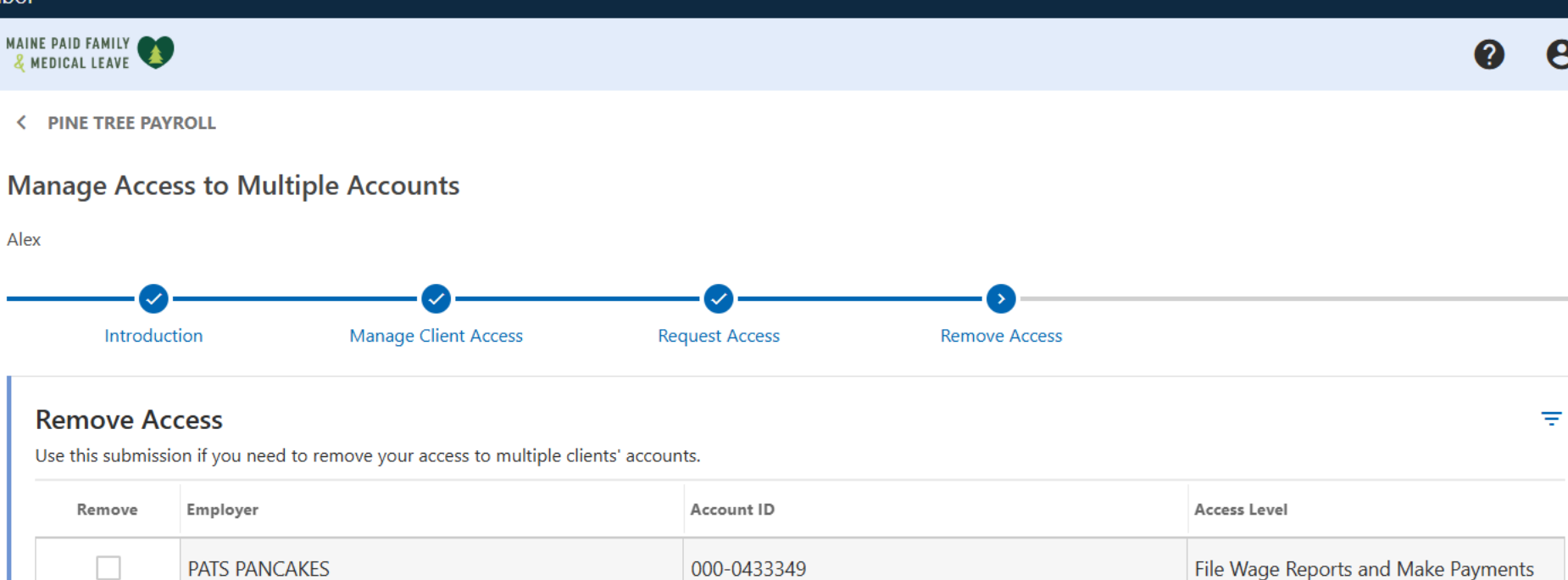

| revious Next | Previo |
|--------------|--------|

For each client that you want to remove access to, check the **Remove** box on the left. Then click **Next**. 8

?

Θ

< PINE TREE PAYROLL

MAINE PAID FAMILY

#### Manage Access to Multiple Accounts

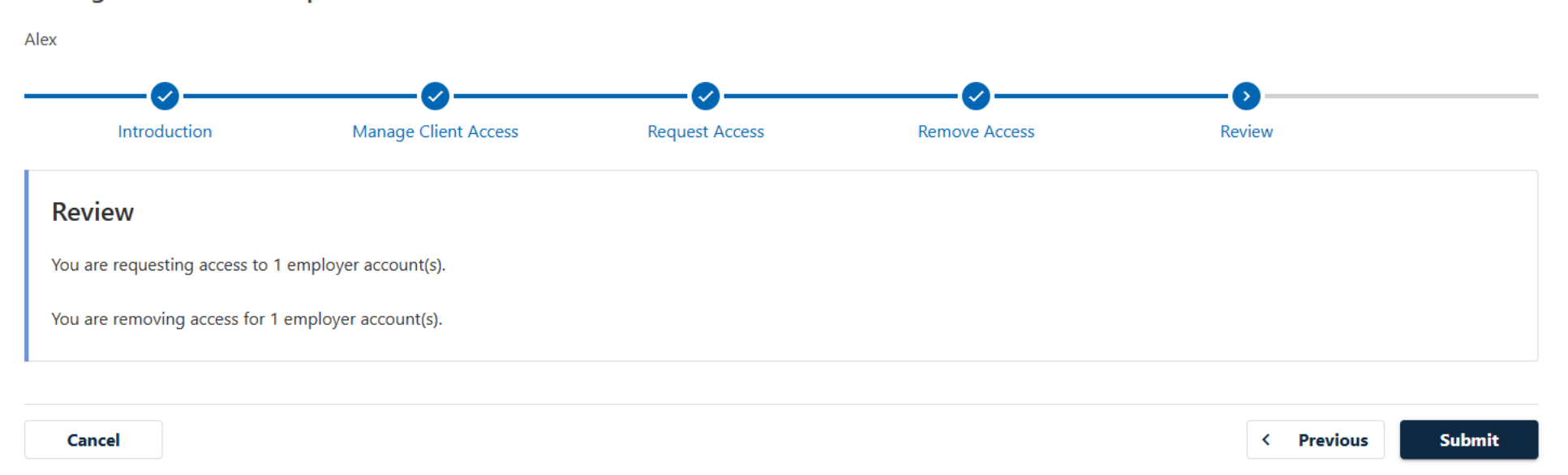

## Review the total number of access requests and removals. Then click **Submit**.

| AI | NE | PAID  | FAMILY |   |
|----|----|-------|--------|---|
| Ł  | ME | DICAL | LEAVE  | 4 |

#### < PINE TREE PAYROLL

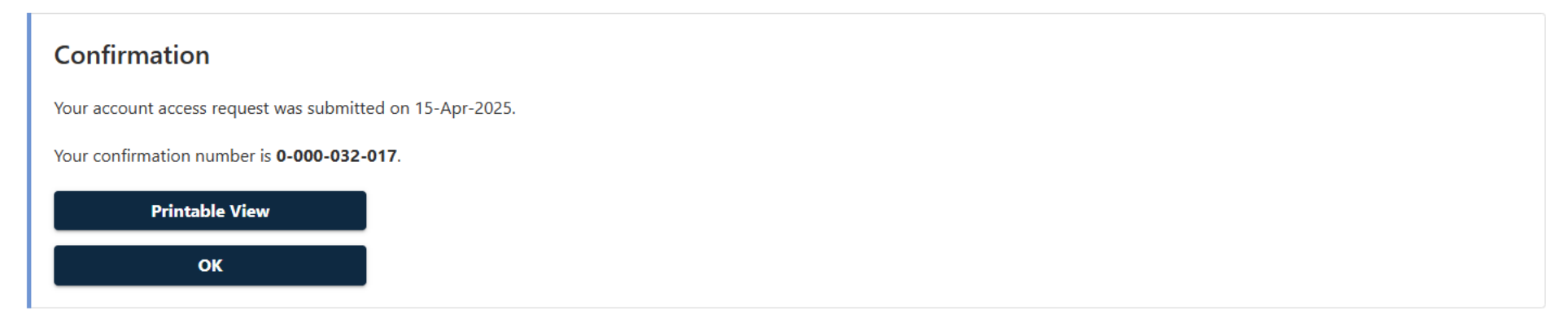

Your access requests are now submitted. Removals will take effect immediately, but you will have to wait for your clients to respond to access requests.

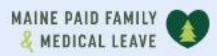

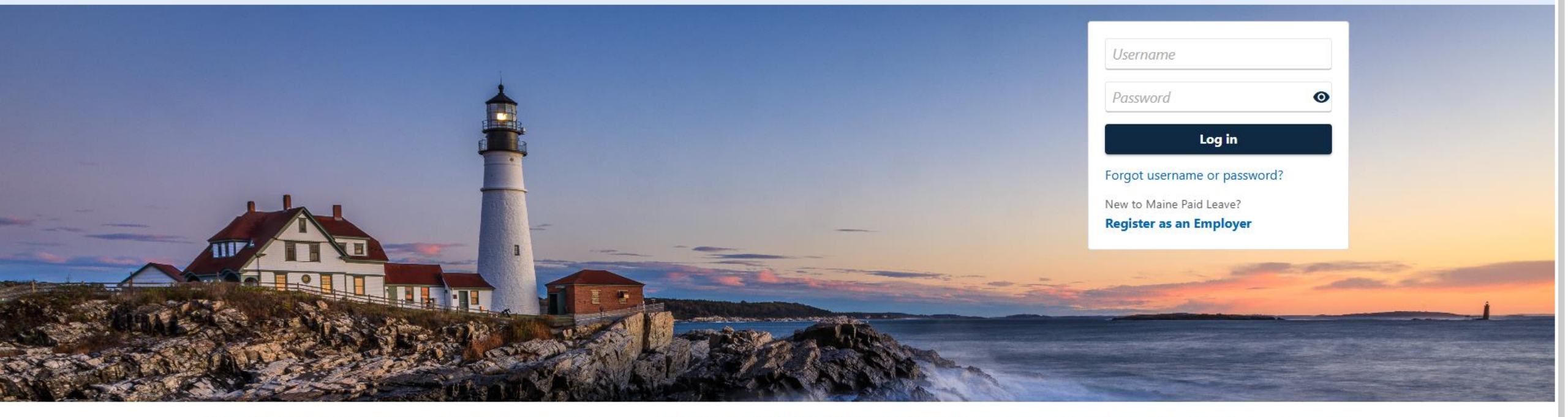

0

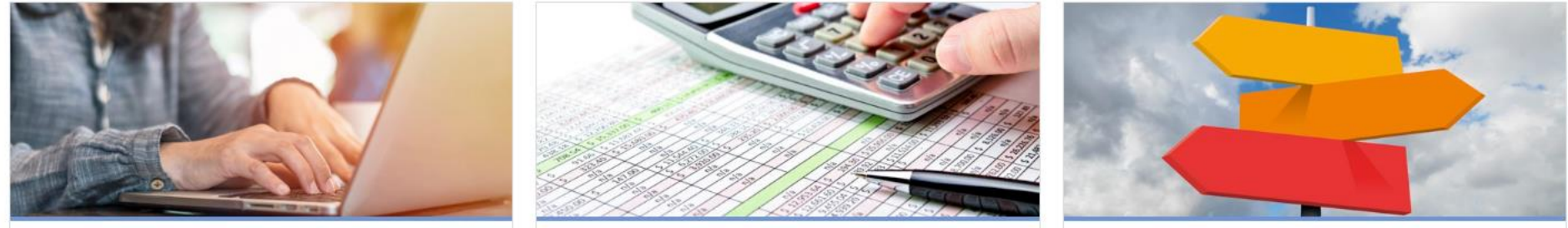

# Click here for more tutorials!